#### 200 FIRST CONFERENCE SAN JUAN PUERTO RICO JUNE 11-16, 2017 FIGHTING PIRATES AND PRIVATEERS

WWW.FIRST.ORG

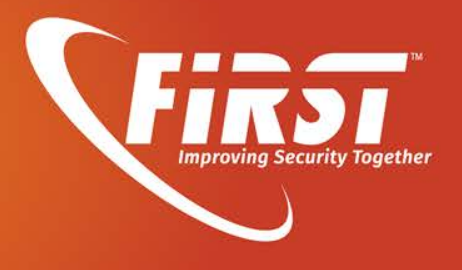

# **APT Log Analysis**

- Tracking Attack Tools by Audit Policy and Sysmon -

Shusei Tomonaga

JPCERT Coordination Center

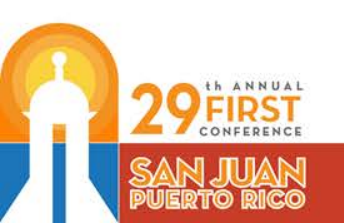

### Shusei Tomonaga

### Analysis Center at JPCERT/CC

Malware analysis, Forensics investigation.

Written up posts on malware analysis and technical findings on this blog and Github. <u>http://blog.jpcert.or.jp/</u>

<u>https://github.com/JPCERTCC/aa-tools</u>

JPGER

#### **Challenge of Incident Response**

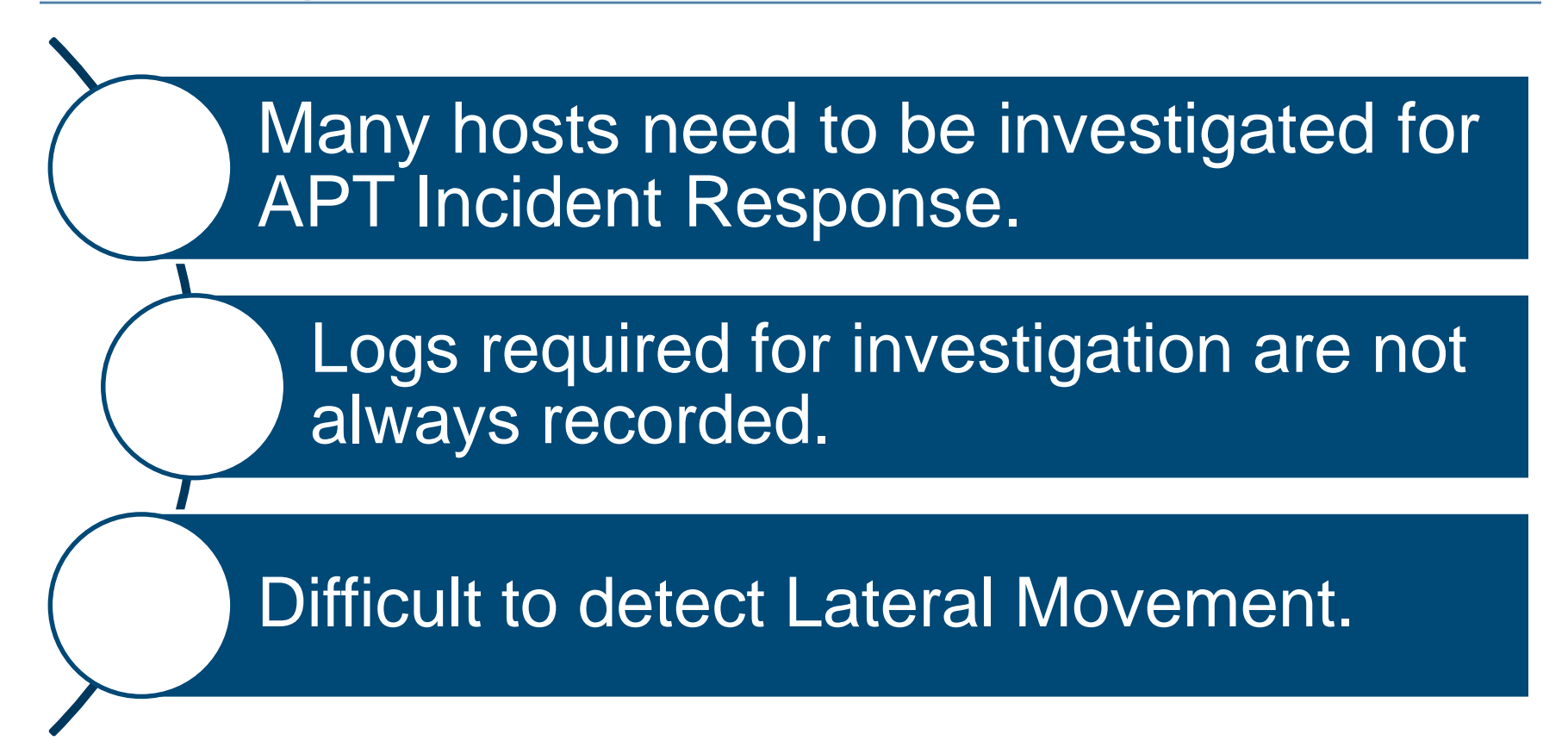

Japan Computer Emergency Response Team Coordination Center

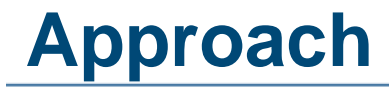

If you know what logs are recorded with the lateral movement tools, IR will be easier.

For lateral movement, a limited set of tools are used in many different incidents.

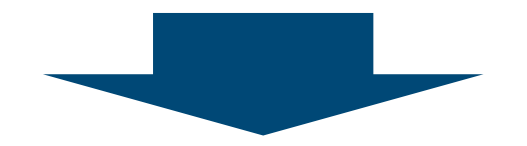

There are some common patterns in the lateral movement methods.

JPGER

#### **This Presentation Topics**

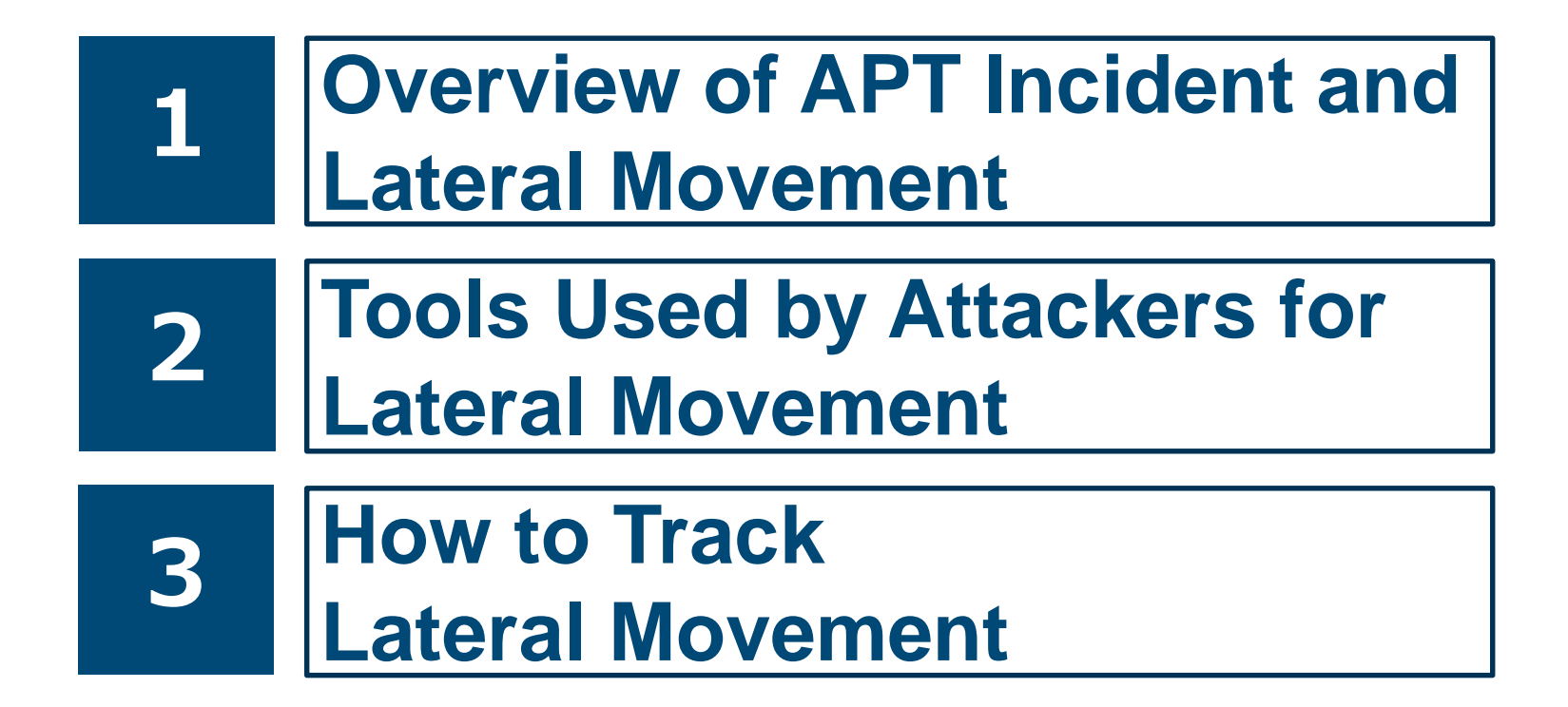

Japan Computer Emergency Response Team Coordination Center

JPGERI

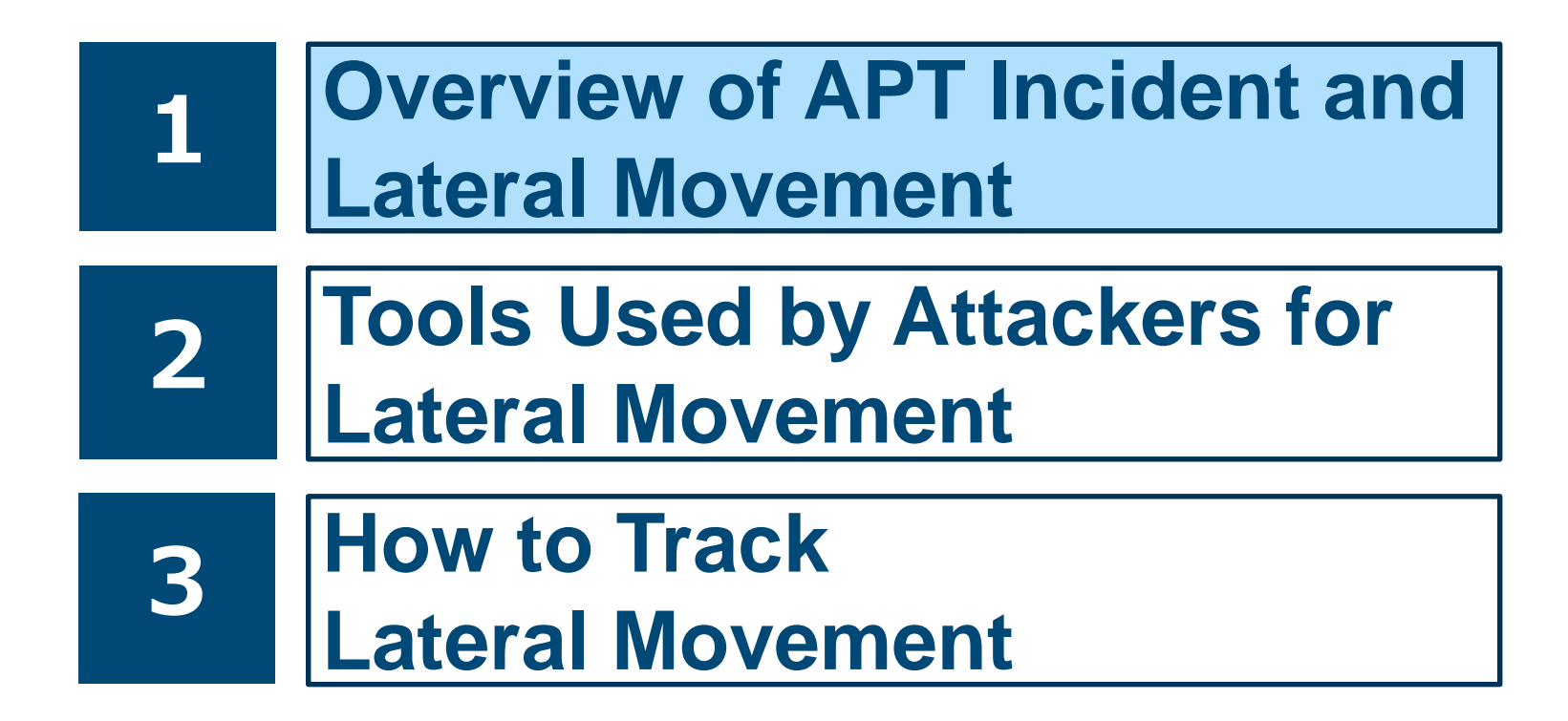

#### **Overview of APT Incident and Lateral Movement**

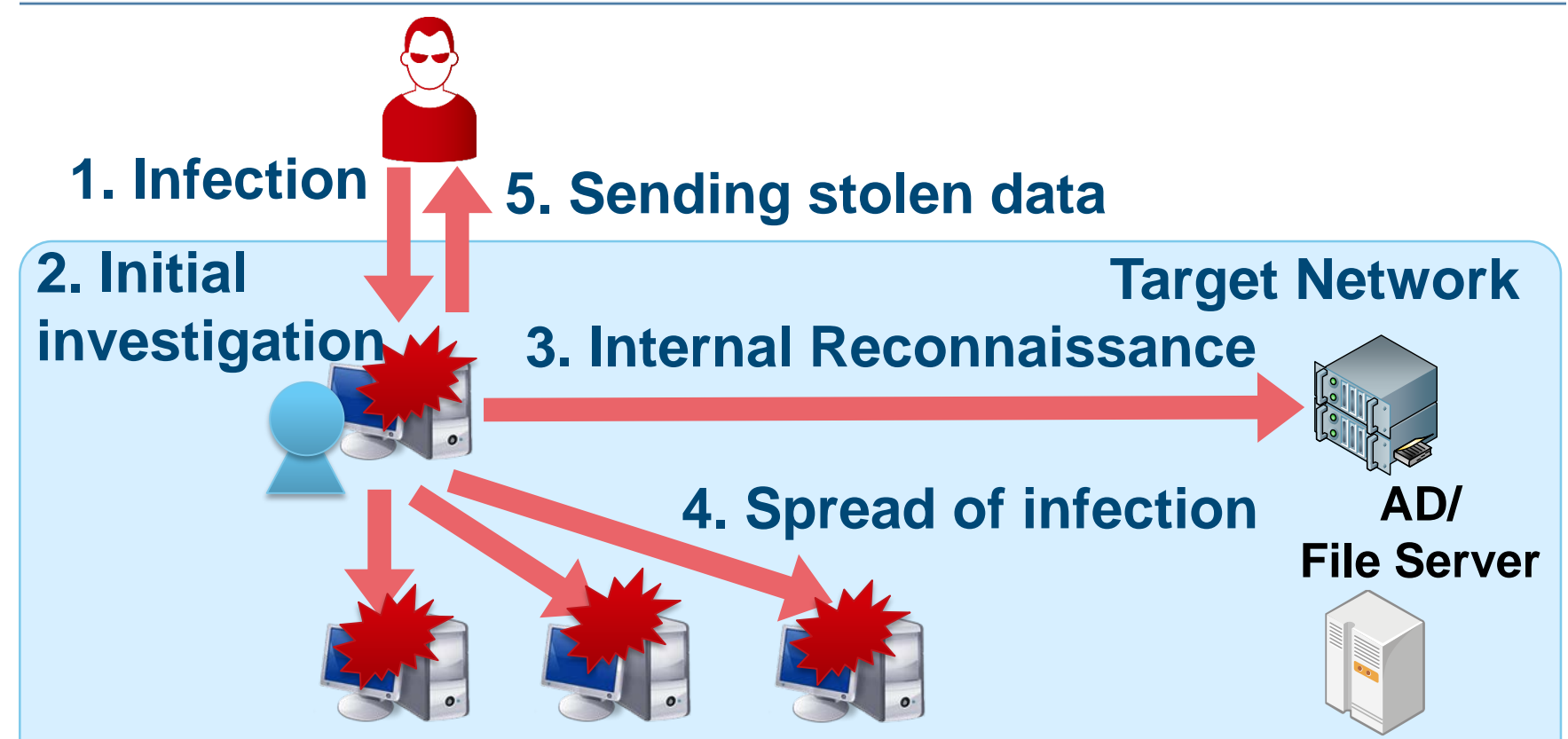

Copyright ©2017 JPCERT/CC All rights reserved.

7

Japan Computer Emergency Response Team Coordination Center

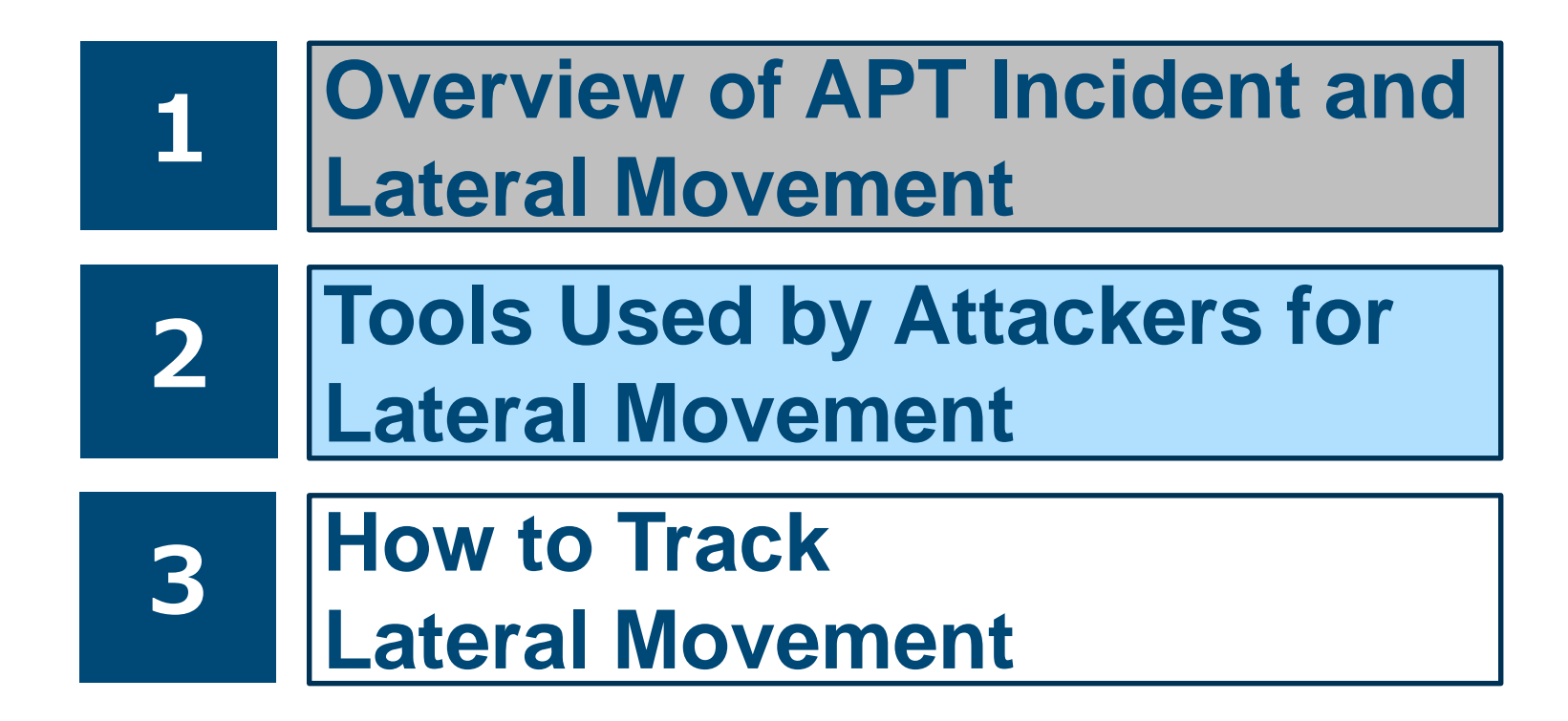

#### **Tools Used by Attackers at Lateral Movement**

Attackers use not only attack tools but also Windows commands and legitimate tools.

#### Why attackers use Windows commands and legitimate tools?

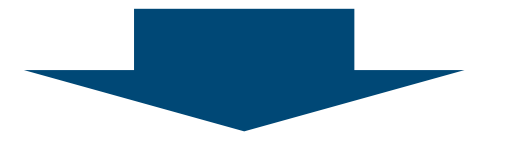

### They are not detected by antivirus software.

JPCERI

#### **Research of Tools Used by Attackers**

#### **Research Methods**

Investigating C&C servers in three operations.

# APT17 (named by FireEye) Dragon OK (named by Palo Alto) Blue Termite (named by Kaspersky)

JPGERI

#### **Lateral Movement: Initial Investigation**

### **Initial investigation**

- Collect information of the infected host
- The most used command is **tasklist**.

#### If the attacker is not interested in the infected host, they will escape soon.

#### Windows Command Used by Initial Investigation

| Rank | Command    | Count |
|------|------------|-------|
| 1    | tasklist   | 155   |
| 2    | ver        | 95    |
| 3    | ipconfig   | 76    |
| 4    | systeminfo | 40    |
| 5    | net time   | 31    |
| 6    | netstat    | 27    |
| 7    | whoami     | 22    |
| 8    | net start  | 16    |
| 9    | qprocess   | 15    |
| 10   | query      | 14    |

JPCERT CC

#### **Lateral Movement: Internal Reconnaissance**

### **Internal Reconnaissance**

• Look for information saved in the machine and remote hosts within the network

The most used command is dir.

The attacker investigates confidential data stored in the infected host.

For searching the network, **net** is used.

#### Windows Command Used by Internal Reconnaissance

| Rank | Command        | Count |
|------|----------------|-------|
| 1    | dir            | 976   |
| 2    | net view       | 236   |
| 3    | ping           | 200   |
| 4    | net use        | 194   |
| 5    | type           | 120   |
| 6    | net user       | 95    |
| 7    | net localgroup | 39    |
| 8    | net group      | 20    |
| 9    | net config     | 16    |
| 10   | net share      | 11    |

Japan Computer Emergency Response Team Coordination Center

JPCERT CC<sup>®</sup>

#### **NET Command**

net view

- Obtain a list of connectable domain resources

📕 net user

- Manage local/domain accounts
- net localgroup
  - Obtain a list of users belonging to local groups

net group

- Obtain a list of users belonging to certain domain groups

📕 net use

Access to resources

#### **Example: dir command**

#### Searching Network Drive

#### > dir ¥¥FILESV01¥SECRET > %TEMP%¥a.txt

¥¥FILESV¥SECRET Directory

2014/07/11 09:16 [DIR] Management of Partner Companies 2014/09/04 11:49 [DIR] Management of Intellectual Property

#### **Searching Document Files**

> dir c:¥users¥hoge¥\*.doc\* /s /o-d

c:¥users¥hoge¥AppData¥Local¥Temp Directory

2014/07/29 10:19 28,672 20140820.doc 1 File 28,672 bytes

c:¥users¥hoge¥Important Information Directory

2015/08/29 10:03 1,214 Design Document.doc

/s : Displayed recursively /o-d : Sorted by date

JPCER

Japan Computer Emergency Response Team Coordination Center

#### **Lateral Movement: Spread of Infection**

#### **Spread of infection**

• Infect the machine with other malware or try to access other hosts

#### The most used command is at.

- —"at" command is not supported on Windows 10, Windows 8.1 etc.
- -If "at" command can not be used, schtasks is used.
- Uses password and hash dump tools.

#### Windows Command Used by Spread of Infection

| Rank | Command           | Count |
|------|-------------------|-------|
| 1    | at                | 103   |
| 2    | reg               | 31    |
| 3    | schtasks          | 29    |
| 4    | wmic              | 24    |
| 5    | wusa              | 7     |
| 6    | netsh advfirewall | 4     |
| 7    | SC                | 4     |
| 8    | rundll32          | 2     |

#### **Remote Command Execute Used Windows Command**

#### at command

# > at ¥¥[IP Address] 12:00 cmd /c "C:¥windows¥temp¥mal.exe"

#### schtasks command

#### > schtasks /create /tn [Task Name] /tr C:¥1.bat /sc onstart /ru System /s [IP Address]

Japan Computer Emergency Response Team Coordination Center

JPGER

#### **Remote Command Execute Used Windows Command**

#### wmic command

> wmic /node:[IP Address] /user:"[User Name]"
/password:"[PASSWORD]" process call create "cmd
/c c:¥Windows¥System32¥net.exe user"

Japan Computer Emergency Response Team Coorclination Center

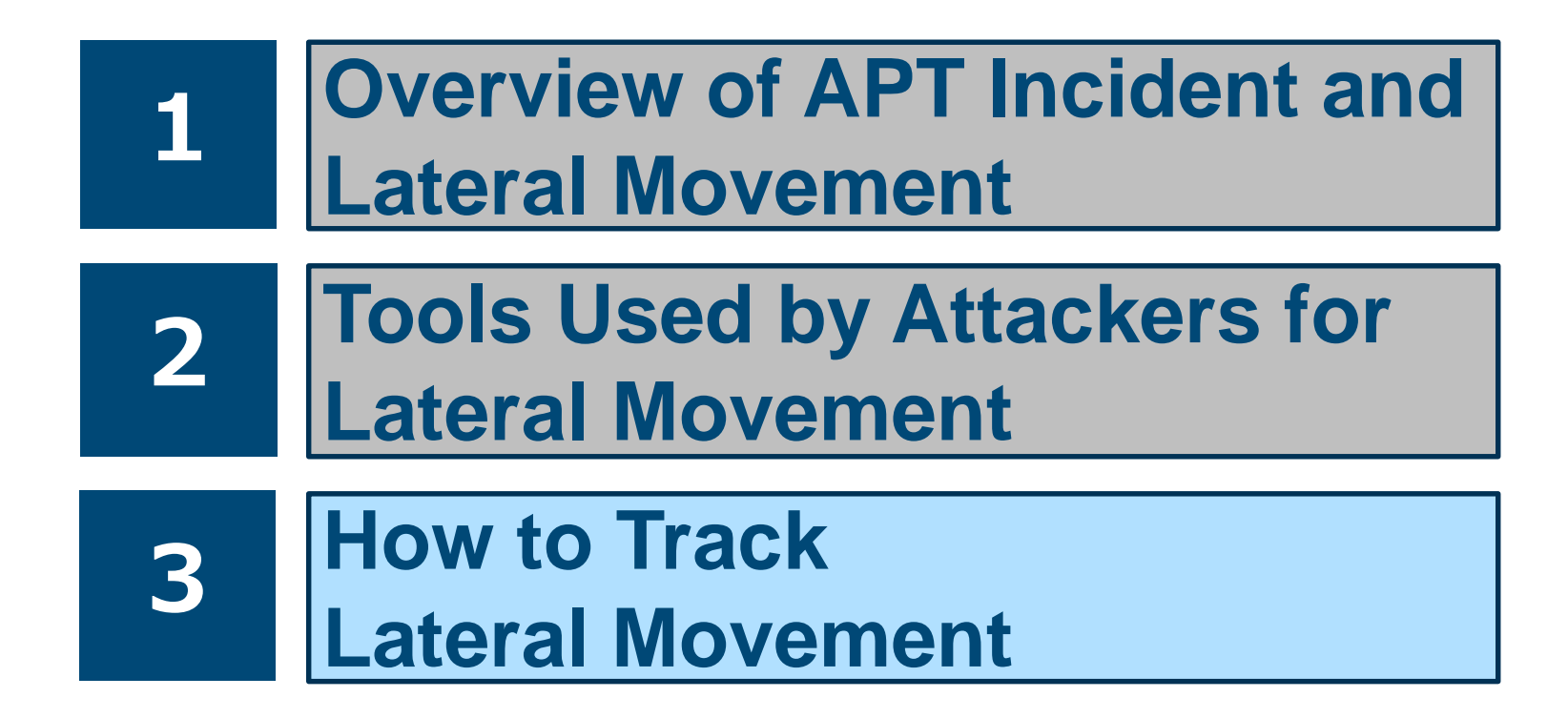

#### **How to Track Lateral Movement**

The Event logs that can be used for incident response are not recorded with default Windows settings.

#### How to get evidence of executed tools?

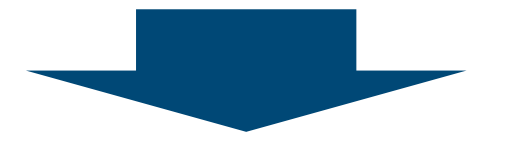

### We propose a detection method using Audit Policy and Sysmon.

JPGER

#### Lateral Movement Tracking by Audit Policy and Sysmon

#### **Research Methods**

Testing **44 attack tools** on the host that installed **Sysmon** and enabled **Audit Policy**.

#### OS

- Sysmon
  - -Version 4
- Test tools
  - -17: Windows Commands
  - -27: Attack Tools

#### **Test Tools List**

| Windows Commands    |       |                      |                  |                                       |                |          |               |           |      |
|---------------------|-------|----------------------|------------------|---------------------------------------|----------------|----------|---------------|-----------|------|
| wmic                | Power | verShell             |                  | at                                    | winrm          |          | wir           | nrs       | BITS |
| RDP                 | ntds  | util                 | VSS              | admin                                 | net user net u |          | use           | net share |      |
| icacls              | wevt  | tutil                | C                | svde                                  | ldifd          | le       | dsqu          | uery      |      |
| Legitimate Tools    |       |                      |                  |                                       |                |          |               |           |      |
| PsExec              |       | sdelete WebB<br>Pass |                  | rowser Remote Deskt<br>sView PassView |                | top      | Mail PassView |           |      |
| Password Dump Tools |       |                      |                  |                                       |                |          |               |           |      |
| PWDump              | 7     | PWDumpX WCE          |                  | Mimikatz                              |                | Mimikatz |               |           |      |
| Islsass             |       | GPOPa                | Find-<br>gsecdur |                                       | ecdum          | C        | Quarks PwDum  |           |      |

#### **Test Tools List**

| Exploits                                  |        |       |           |           |  |  |
|-------------------------------------------|--------|-------|-----------|-----------|--|--|
| MS14-058 MS15-078 MS14-068 SDB UAC Bypass |        |       |           |           |  |  |
| Other Tools                               |        |       |           |           |  |  |
| wmiexec.vbs                               | BeginX | Htran | Fake wpad | timestomp |  |  |

Japan Computer Emergency Response Team Coorcination Center JPCERT CC®

#### **Results Overview**

# Detected 37 out of 44 attack tools using Audit Policy and Sysmon.

| Settings                 | Detect | Not Detect |
|--------------------------|--------|------------|
| Default Settings         | 6      | 38         |
| Sysmon / Audit<br>Policy | 37     | 7          |

Japan Computer Emergency Response Team Coordination Center

#### **Detected with Default Windows Settings**

The tools installed by default in Windows leave execution traces of evidence.

Detected tools example (Default installed tools only) —RDP

-at

WinRM, WinRSwevtutilBITS

#### **Detected with Sysmon and Audit Policy**

If Sysmon and Audit Policy are enabled, many attack tools can be detected.

- Detected tools example
  - -WCE
  - -Mimikatz
  - -net command
  - -csvde

## -Privilege Escalation Exploit etc.

#### Sysmon and Audit Policy record many logs

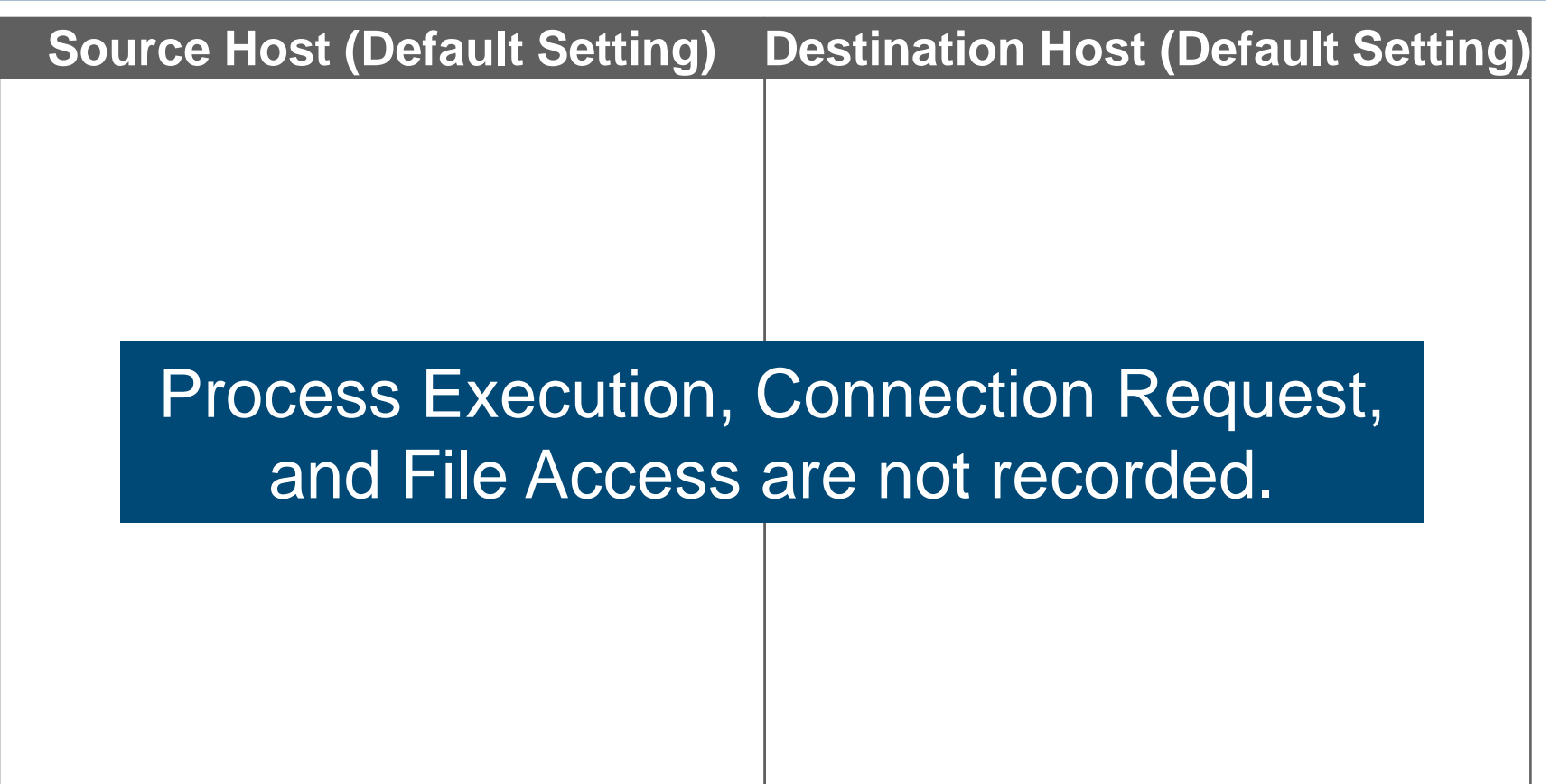

Japan Computer Emergency Response Team Coordination Center

# Sysmon and Audit Policy record many logs

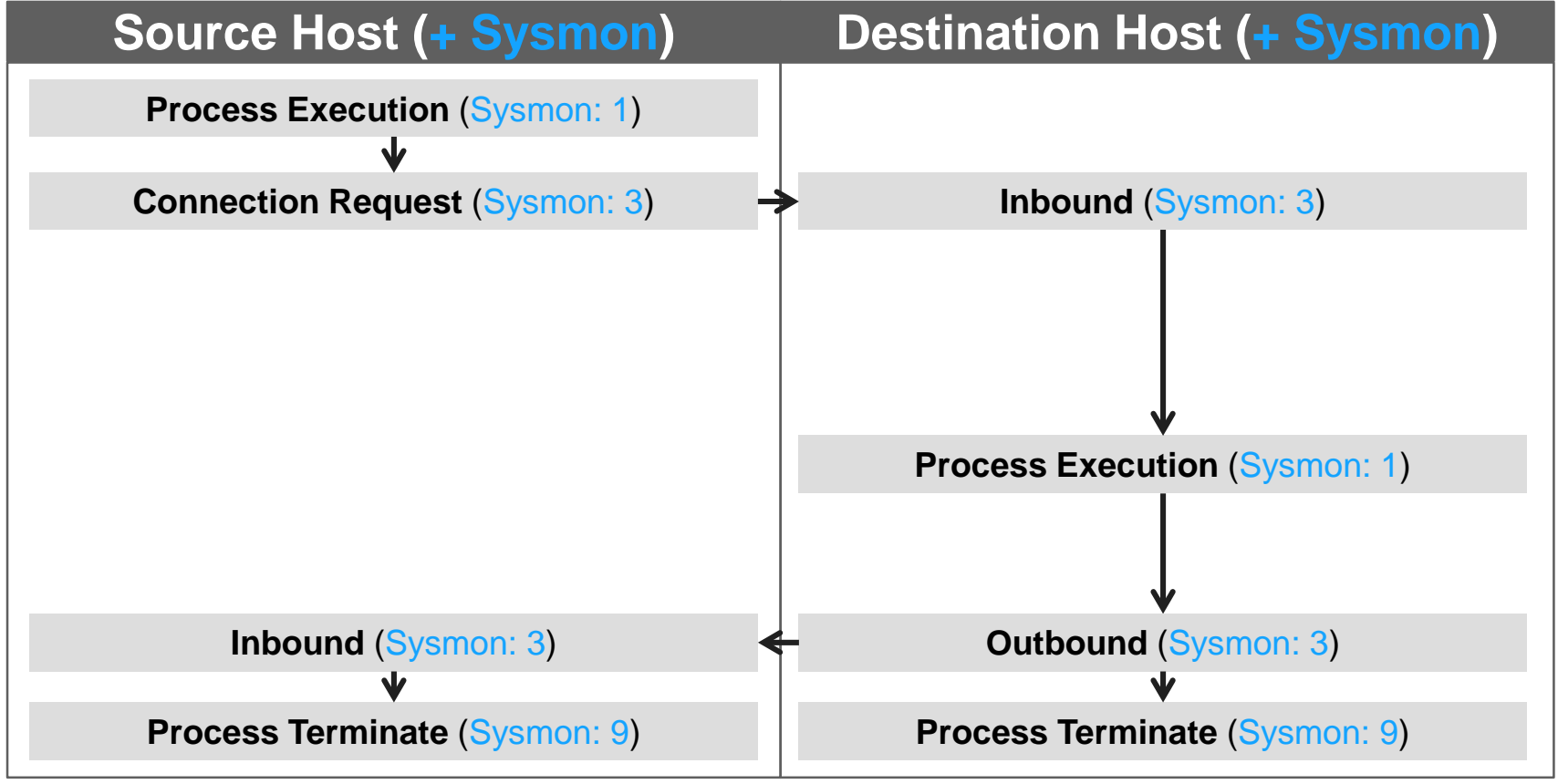

Japan Computer Emergency Response Team Coordination Center

#### Sysmon and Audit Policy recode many logs

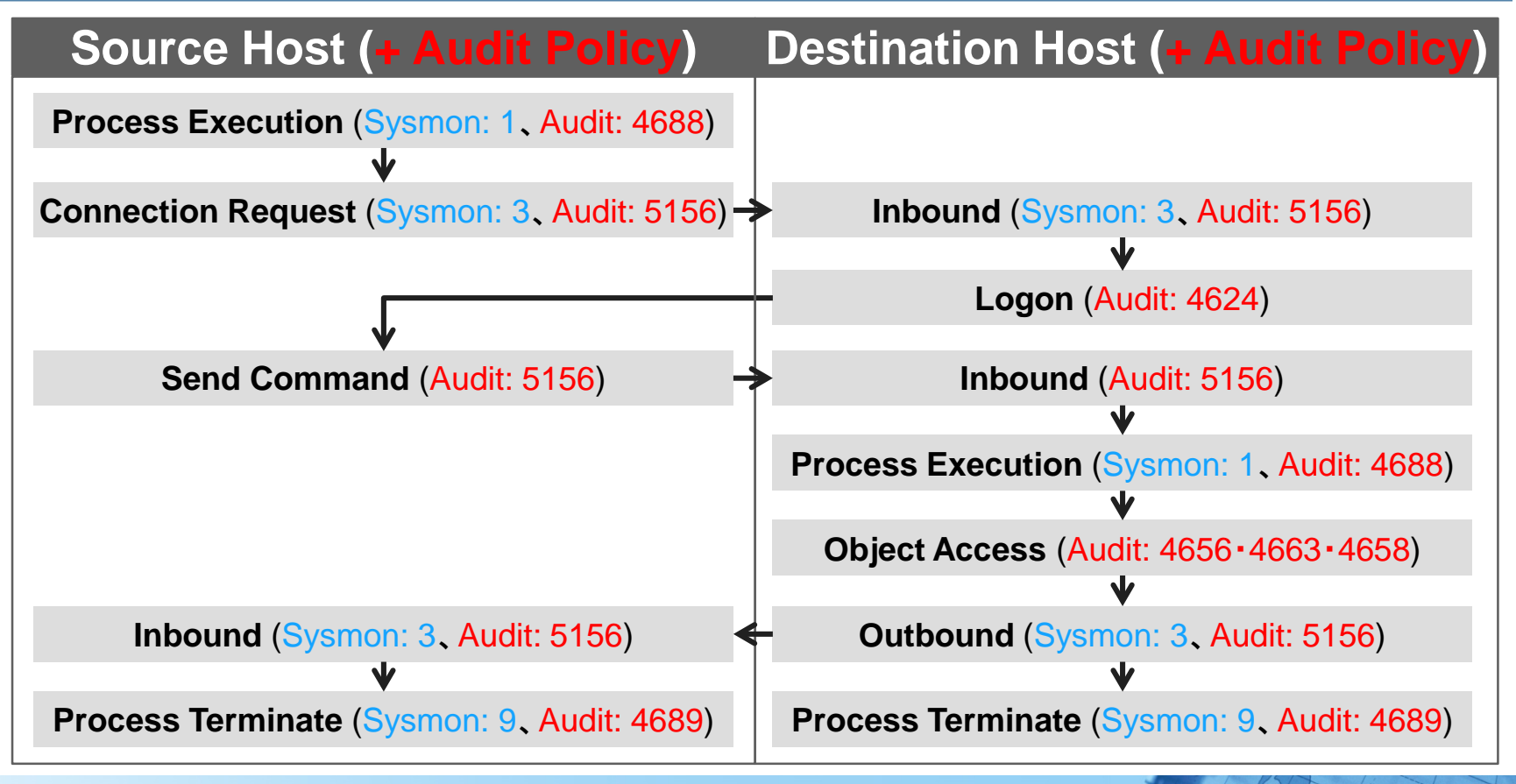

Japan Computer Emergency Response Team Coordination Center

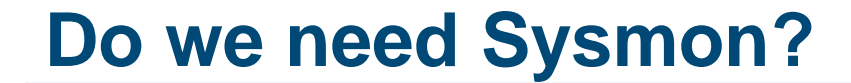

### Answer: YES

#### Audit Policy can record more logs than Sysmon.

# However, Audit Policy can not record command line options.

#### Sysmon can record all command line.

Japan Computer Emergency Response Team Coordination Center

#### **Example of Detecting with Audit Policy [1]**

# When the attack tool is executed, the fact that a temporary file may be created is recorded.

| Example: | WCE                                                                                                    | Security Number of events: 27,517 (!) New events available                                            |
|----------|----------------------------------------------------------------------------------------------------|----------------------------------------------------------------------------------------------------|
|          | Vindows Logs                                                                                                    | Keywords Date and Time Source Event ID Task Cat                                                       |
|          | E Application<br>Security                                                                                                    | Audit Success 9/13/2012 6:08:59 PM Microsoft Win 4663 File System                                     |
|          | <ul> <li>Stelling</li> <li>System</li> <li>Forwarded Evo</li> <li>▷ <pre>Image: Image: Ima</pre></li></ul> | Event 4663, Microsoft Windows security auditing.                                                      |
|          |                                                                                                    | Account Name: WIN7<br>Account Domain: WIN7<br>Logon ID: 0x1daed<br>Object:<br>Object Server: Security |
|          |                                                                                                    | Object Type:<br>Object Name:<br>Handle ID:<br>C:\Users\ked \AppData\Local\Temp\wceaux.dll<br>OxOc     |

Japan Computer Emergency Response Team Coordination Center

#### **Example of Detecting with Audit Policy [2]**

# When the attack tool is executed, the fact that a temporary file may be created is recorded.

| Example: csvde               | urity Num                                     | ber of events: 13                                                                          |                         |            |                     |
|------------------------------|-----------------------------------------------|--------------------------------------------------------------------------------------------|-------------------------|------------|---------------------|
|                              | rel                                           | Date and Time                                                                              | Source                  | Event ID   | Task Category       |
| Applications and Services Lo | <ol> <li>Information</li> </ol>               | 3/8/2016 10:25:35 AM                                                                       | Micros                  | 4660       | File System         |
| a 📑 Saved Logs               | Information                                   | 3/8/2016 10:25:35 AM                                                                       | Micros                  | 4663       | File System         |
| E Security                   | <ol> <li>Information</li> </ol>               | 3/8/2016 10:25:35 AM                                                                       | Micros                  | 4656       | File System         |
| Subscriptions                | Event 4663, Mici                              | osoft Windows security audit                                                               | ing.                    |            |                     |
|                              | General Deta<br>An attempt<br>Subject:<br>Sec | s<br>as made to access an object.<br>rity ID: S-1-5-21-648654426-1259861699-3668872876-11( |                         | 26-1259861 | 699-3668872876-1103 |
|                              | Act<br>Log<br>Object:<br>Object               | count Domain: TESTI<br>gon ID: 0x23f<br>ject Server: Security                              | NET6<br>fe              |            | csv[number].tmp     |
|                              | Ob<br>Ob<br>Ha                                | ject Type:<br>ject Name:<br>ndle ID:<br>C:\Users\TEST<br>0x168                             | US~1.TES\A <sub>l</sub> | opData\Loc | al\Temp\csv3638.tmp |

Japan Computer Emergency Response Team Coordination Center

JPGER

#### **Event ID for Audit Policy**

| ID                                                                                                    | Overview                                                        | ID            | Overview                                               |  |  |
|----------------------------------------------------------------------------------------------------|-----------------------------------------------------------------|---------------|--------------------------------------------------------|--|--|
| 4624                                                                                                    | Account logon                                                   | 4689          | Process termination                                    |  |  |
| 4634                                                                                                    | Account logoff                                                  | 4720          | Account creation                                       |  |  |
| 4648                                                                                                    | A specified logon attempt by a particular account               | 4726          | Account deletion                                       |  |  |
| 4656                                                                                                    | A handle request for reading or writing an object               | 4728          | Addition of a member to a group                        |  |  |
| 4658                                                                                                    | Ending the use of and releasing of a handle                     | 4729          | Removal of a member from a group                       |  |  |
| 4690                                                                                                    | Duplication of an existing handle for use in other processes    | 4768/<br>4769 | An authentication request for an account               |  |  |
| 4660                                                                                                    | Deleting an object                                              | 4946          | Addition of a Windows Firewall rule                    |  |  |
| 4663                                                                                                    | Access made to an object                                        | 5140          | Access to network share                                |  |  |
| 4661                                                                                                    | A handle request to SAM                                         | 5142          | Creation of a new network share                        |  |  |
| 4672                                                                                                    | Assignment of special privileges to a particular logon instance | 5144          | Deletion of a network share                            |  |  |
| 4673                                                                                                    | Execution of a process requiring particular privileges          | 5145          | Confirmation of whether a file share point can be used |  |  |
| 4688                                                                                                    | Startup of a process                                            | 5154          | Port listening by an application or service            |  |  |
| Copyright ©2017 JPCERT/CC All rights reserved. Japan Computer Emergency Response Team Coordination Center JPCERT/CC |                                                                 |               |                                                        |  |  |

#### **Example of Detecting with Sysmon**

# All Windows commands can be recorded by Sysmon.

#### **Example: net use**

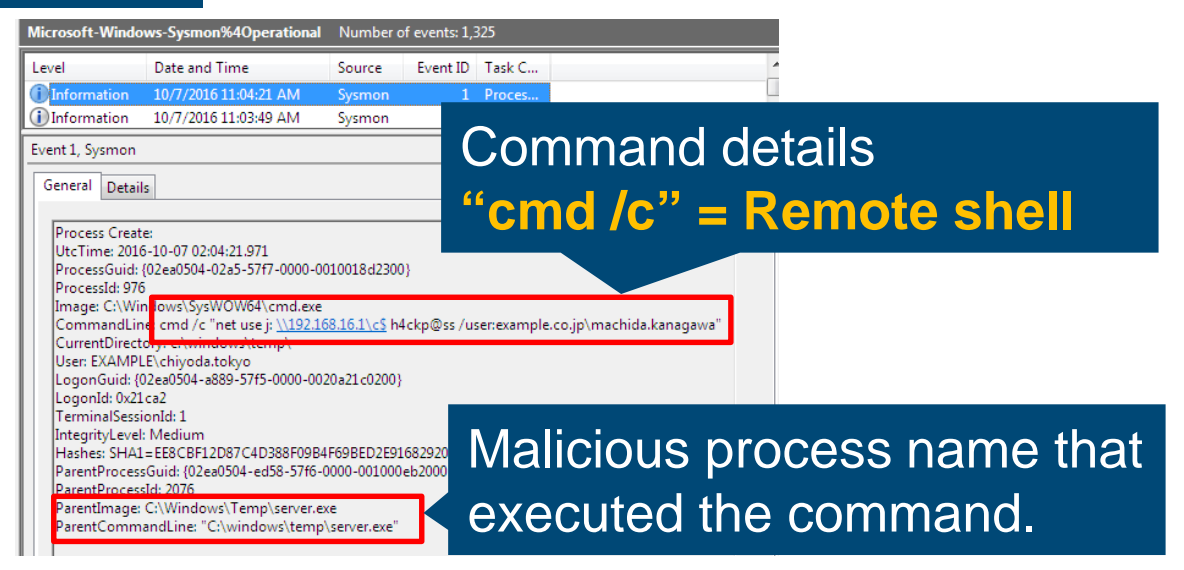

Japan Computer Emergency Response Team Coordination Center

#### **Event ID for Sysmon**

| ID | Overview                                 | Supported Version |
|----|------------------------------------------|-------------------|
| 1  | Process creation                         |                   |
| 2  | A process changed a file creation time   |                   |
| 3  | Network connection                       |                   |
| 4  | Sysmon service state changed             |                   |
| 5  | Process terminated                       |                   |
| 6  | Driver loaded                            |                   |
| 7  | Image loaded                             |                   |
| 8  | CreateRemoteThread                       |                   |
| 9  | RawAccessRead                            |                   |
| 10 | ProcessAccess                            |                   |
| 11 | FileCreate                               | 5.0               |
| 12 | RegistryEvent (Object create and delete) | 5.0               |
| 13 | RegistryEvent (Value Set)                | 5.0               |
| 14 | RegistryEvent (Key and Value Rename)     | 5.0               |
| 15 | FileCreateStreamHash                     | 5.0               |

Japan Computer Emergency Response Team Coordination Center

JPCERT CC<sup>®</sup>

#### **Tools not Detected with Sysmon and Audit Policy**

- Example
  - -PWDump7
  - -gsecdump
  - -Islsass
  - -Mail PassView
  - -WebBrowserPassView
  - -Remote Desktop PassView

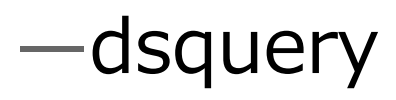

#### **More Details About This Research**

#### Released a research report. "Detecting Lateral Movement through Tracking Event Logs"

How to download.

—https://www.jpcert.or.jp/english/pub/sr/ir
\_research.html

Japan Computer Emergency Response Team Coorclination Center JPCER

#### **More Details About This Research**

#### Describes the 44 tools in this report.

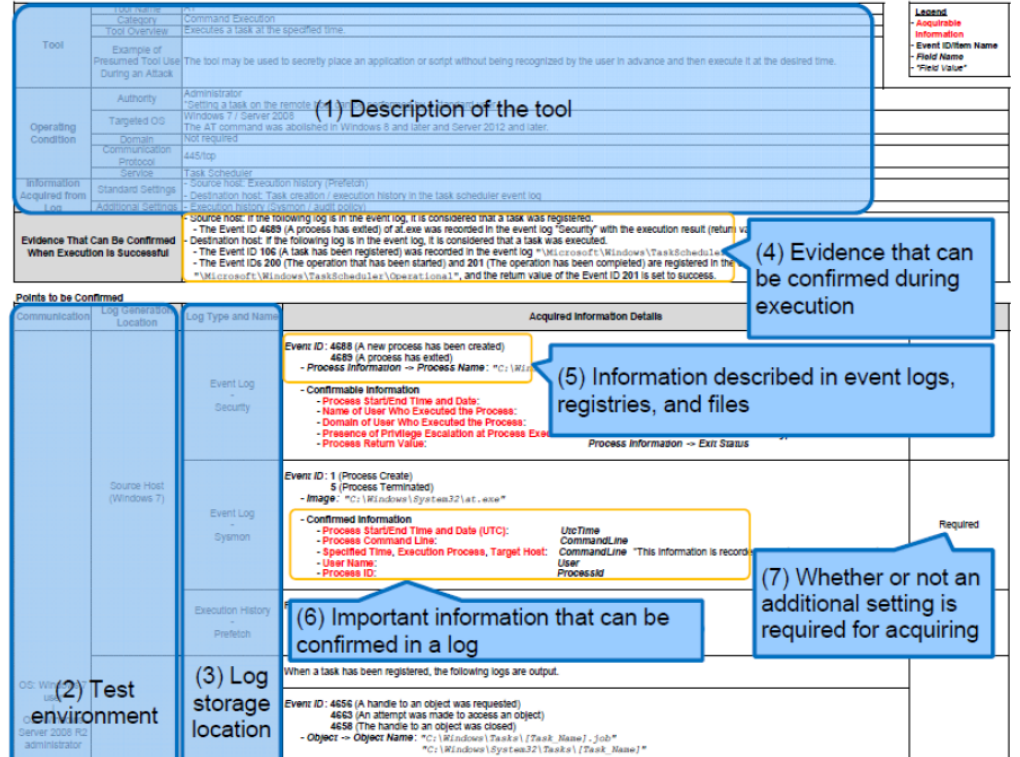

Japan Computer Emergency Response Team Coordination Center

JPCERT CC

The amount of logs increases when the audit policy is enabled, and log rotation accelerates.

When enabling the audit policy, consider changing the maximum size of event logs to be stored.

The maximum size of event logs can be changed with Event Viewer or the wevtutil command.

JPGER

#### **Future Work**

- This report will be updated.
  —Support Windows 10
  - —Update Sysmon version 5
  - -Add forensic architecture
    - USN Journal, AppCompatCache, UserAssist etc.
  - -Add network architecture
    - Proxy, Firewall etc.
  - -Add other attack tools

JPGER

Typically, limited set of tools and commands are used for Lateral Movement.

Many attack tools can be detected with audit policy and Sysmon.

Our report would be helpful if you are investigating APT incidents.

Japan Computer Emergency Response Team Coordination Center

#### Thank you!

#### Please give us feedback. e-mail: aa-info@jpcert.or.jp

Japan Computer Emergency Response Team Coorcination Center JPCERT